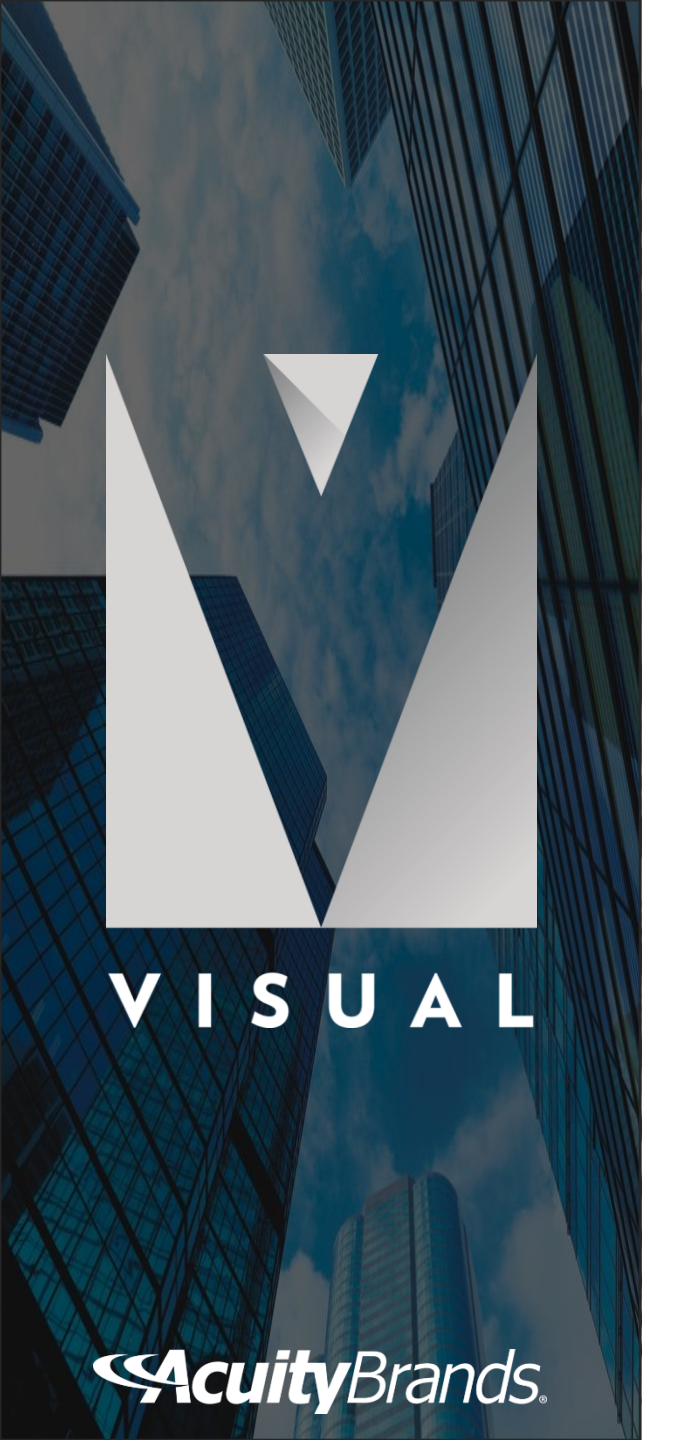

# **VISUAL CONTROLS**

## **Engineered for Productivity**

### **SOFTWARE FEATURES**

- 1. Import PDF or DWG files
- 2. Insert/search products from Acuity Brands cloud database
- 3. Connect products to indicate desired wiring plan
- 4. Create rooms and zones to group devices
- 5. Performs auditing to find potential design problems
- 6. Creates a schedule with device quantities
- 7. Automatically generates riser diagrams from connected devices
- 8. Automatically generates and updates product and wire legends
- 9. Create professional and comprehensive submittals
- 10. Create Switch and Panel schedules
- 11. Provides typical details and notes

- 1 Design window with construction commands similar to AutoCAD
- 2 Use Layer Manager to control color, editing and visibility of design components
- 3 Use Project Manager to view elements included in the design

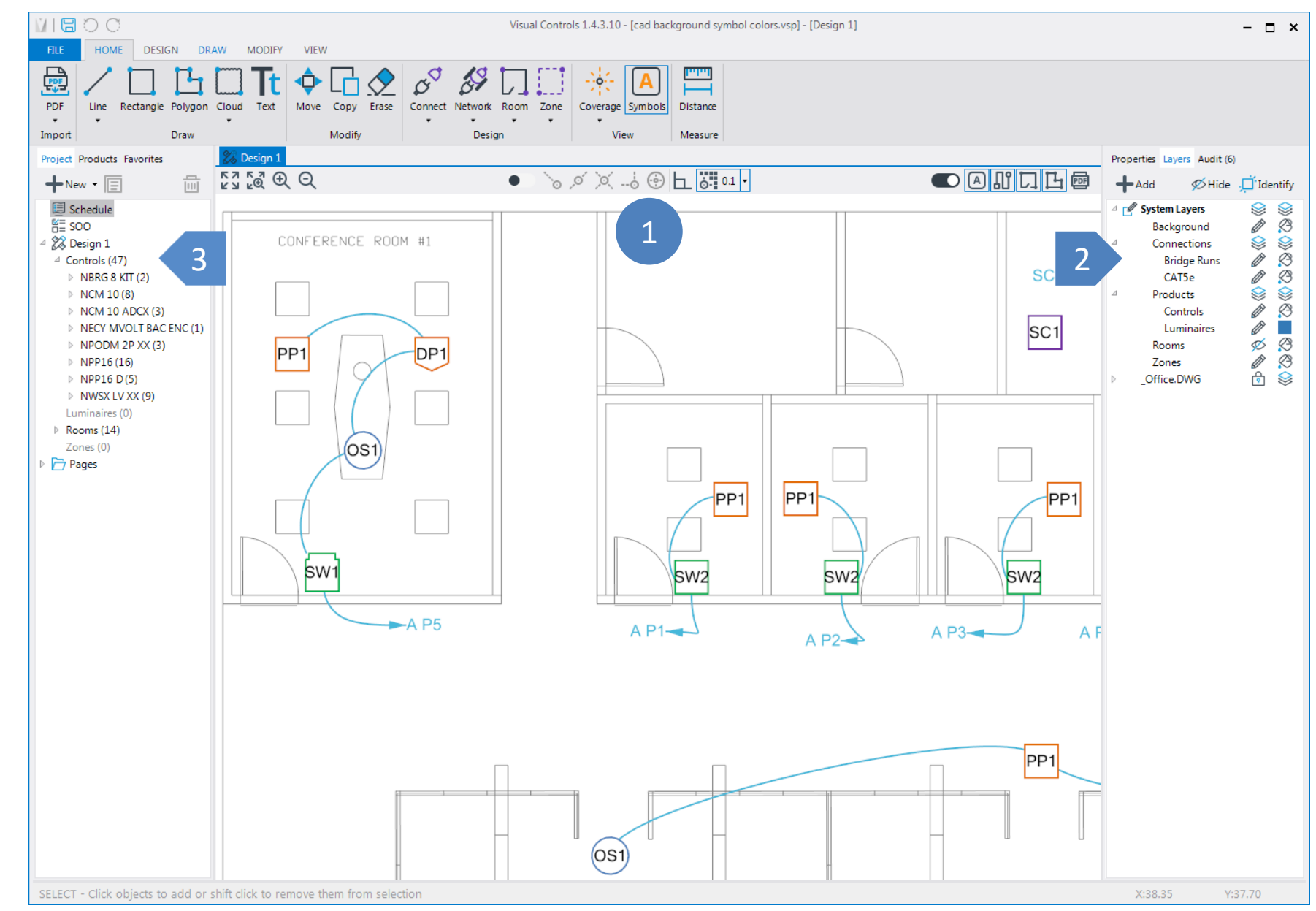

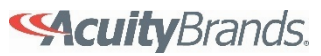

- 1 From the Products tab, search for products by catalog number or browse the Product Selection database
- 2 Select a control or lighting product to insert into the design
- 3 Select a product to review/edit properties

Connect products with intelligent wiring (move a product and wiring moves, delete a product and wiring connection will automatically update)

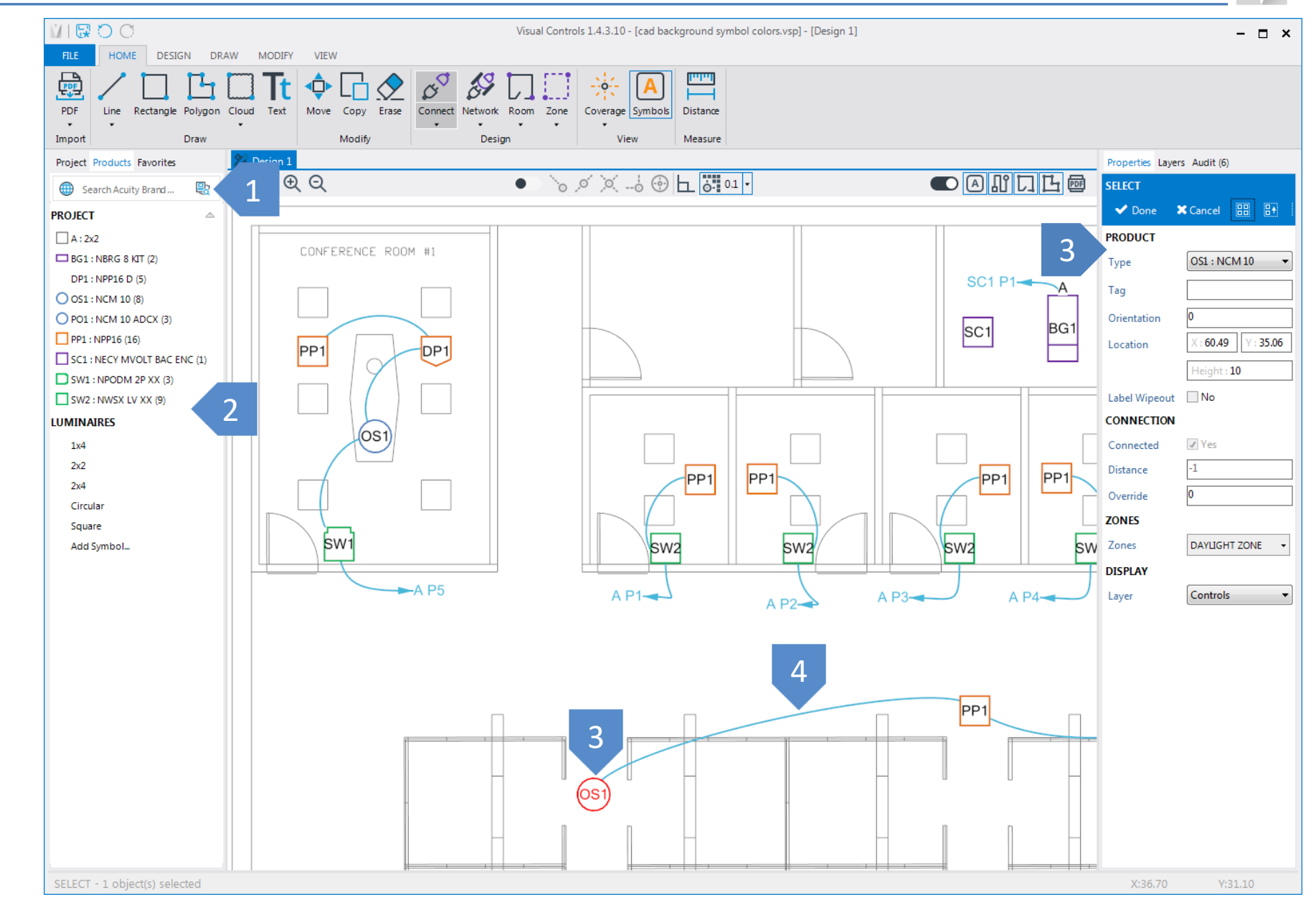

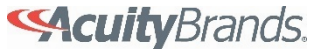

### **PRODUCT SELECTION**

Search products by catalog number

Products grouped by company and device type

Select a product to review details and links to product web page and spec sheet

| 1                                     |                          | Product Selection                                                                                     |      |
|---------------------------------------|--------------------------|----------------------------------------------------------------------------------------------------|------|
|                                       | NCM (57)                 |                                                                                                    |      |
| ch all products Search                |                          |                                                                                                    |      |
| Acuity Brands Controls                |                          |                                                                                                    | _    |
| By Others                             | Catalog                  | Description                                                                                           |      |
| Fresco                                | NCM 10                   | Low Voltage Ceiling Mount Sensor, Large Motion / Extended Range 360° Lens                             |      |
| Lighting Controls & Design            | NCM 10 2P                | Low Voltage Ceiling Mount Sensor, Large Motion / Extended Range 360° Lens, 2-Pole                     |      |
| 🖌 🚞 nLight                            | NCM 10 2P DZ             | Low Voltage Ceiling Mount Sensor, Large Motion / Extended Range 360° Lens, 2-Pole, Dual Zo            |      |
| 🕨 📄 Gateway                           | NCM 10 2P DZ LT          | Low Voltage Ceiling Mount Sensor, Large Motion / Extended Range 360° Lens, 2-Pole, Dual Zo            |      |
| 🕨 📄 Panel                             | NCM 10 2P LT             | Low Voltage Ceiling Mount Sensor, Large Motion / Extended Range 360° Lens, 2-Pole, Low Te             |      |
| Power Pack                            | NCM 10 ADCX              | Low Voltage Ceiling Mount Sensor, Large Motion / Extended Range 360° Lens, Photocontrol w             |      |
| Power Supply                          | NCM 10 ADCX AR           | Low Voltage Ceiling Mount Sensor, Large Motion / Extended Range 360° Lens, Photocontrol w             |      |
| A Consor                              | NCM 10 ADCX LT           | Low Voltage Ceiling Mount Sensor, Large Motion / Extended Range 360° Lens, Photocontrol w             |      |
| - Sensor                              | NCM 10 AR                | Low Voltage Ceiling Mount Sensor, Large Motion / Extended Range 360° Lens, Auxiliary Relay            |      |
|                                       | NCM 10 LT                | Low Voltage Ceiling Mount Sensor, Large Motion / Extended Range 360° Lens, Low Temperatu              |      |
| MCMB                                  | NCM 6                    | Low Voltage Ceiling Mount Sensor, High Bay 360° Lens                                                  |      |
| NES                                   | NCM 6 2P                 | Low Voltage Ceiling Mount Sensor, High Bay 360° Lens, 2-Pole                                          |      |
| NHMB                                  | NCM 6 2P DZ              | Low Voltage Ceiling Mount Sensor, High Bay 360° Lens, 2-Pole, Dual Zone Photocontrol                  |      |
| NHW                                   | NCM 6 2P DZ LT           | Low Voltage Ceiling Mount Sensor, High Bay 360° Lens, 2-Pole, Dual Zone Photocontrol, Low T           |      |
| NRM                                   | NCM 6 2P LT              | Low Voltage Ceiling Mount Sensor, High Bay 360° Lens, 2-Pole, Low Temperature / High Humi             |      |
| NWSX                                  | NCM 6 ADCX               | Low Voltage Ceiling Mount Sensor, High Bay 360° Lens, Photocontrol w/ Auto Dimming; No Wi             |      |
| NWV                                   | NCM 6 ADCX LT            | Low Voltage Ceiling Mount Sensor, High Bay 360° Lens, Photocontrol w/ Auto Dimming; No Wi             |      |
| RCMS                                  | NCM 6 LT                 | Low Voltage Ceiling Mount Sensor, High Bay 360° Lens, Low Temperature / High Humidity                 |      |
|                                       | NCM 9                    | Low Voltage Ceiling Mount Sensor, Small Motion / Standard Range 360° Lens                             |      |
|                                       | NCM 9 2P                 | Low Voltage Ceiling Mount Sensor, Small Motion / Standard Range 360° Lens, 2-Pole                     |      |
| KLSXR                                 | NCM 9 2P DZ              | Low Voltage Ceiling Mount Sensor, Small Motion / Standard Range 360° Lens, 2-Pole, Dual Zo            |      |
| RSBOR                                 | NCM 9 2P DZ LT           | Low Voltage Ceiling Mount Sensor, Small Motion / Standard Range 360° Lens, 2-Pole, Dual Zo            |      |
| SVEM                                  | NCM 9 2P LT              | Low Voltage Ceiling Mount Sensor, Small Motion / Standard Range 360° Lens, 2-Pole, Low Tem            |      |
| Shade Controller                      |                          | Low Voltage Ceiling Mountsensor, Small Motion / Standard Range Seu" Lens, Photocontrol W/             |      |
| Switch                                |                          | Low Voltage Ceiling Mountsensor, Small Motion / Standard Range Sou" Lens, Photocontrol W/             |      |
| <ul> <li>System Controller</li> </ul> |                          | Low Voltage Celling Mount Sensor, Small Motion / Standard Pages 2601 Long, Auditor Page               |      |
| System Interface                      |                          | Low Voltage Celling Mount Sensor, Small Motion / Standard Page 260° Lens, Author y Relay              |      |
| Sensor Switch                         |                          | Low Voltage Celling Mount Sensor Photocontrol W Auto Dimming No Wire                                  |      |
| Synergy                               |                          | Low Voltage Ceiling Mount Sensor Photocontrol w Auto Dimming, to Wires Dual Zone Phot                 |      |
|                                       |                          | Low Yorkage Ceiling Mount Sensor Photocontrol w Auto Dimming, To Wires, Dual Zone Phot                |      |
|                                       |                          | Low Voltage Ceiling Mount Sensor, Photocontrol W, Auto Dimming, No Wires, Dav Tenneratur.             |      |
|                                       |                          | Low Voltage Ceiling Mount Sensor On/off photocell                                                     |      |
|                                       |                          | Low Voltage Ceiling Mount Sensor, On/off photocell Dual Zone Photocontrol                             |      |
|                                       | NCM PC DZ LT             | Low Voltage Ceiling Mount Sensor, On/off photocell, Dual Zone Photocontrol, Low Temperatur            |      |
|                                       | NCM PC LT                | Low Voltage Ceiling Mount Sensor. On/off photocell. Low Temperature / High Humidity                   |      |
|                                       | NCM PDT 10               | Low Voltage Ceiling Mount Sensor, Passive Dual Technology, Large Motion/ Extended Range               |      |
|                                       |                          |                                                                                                    |      |
|                                       | MANUFACTURER: NLIGHT     |                                                                                                    |      |
|                                       | CATALOG: NCM 9 ADCX      |                                                                                                    |      |
|                                       | DESCRIPTION: LOW VOLTAGE | CEILING MOUNT SENSOR, SMALL MOTION / STANDARD RANGE 360° LENS, PHOTOCONTROL W/ AUTO DIMMING; NO WIRES |      |
|                                       | LINKS: WEB PAGE SPE      | CIFICATION SHEET                                                                                      |      |
| 2                                     |                          |                                                                                                    |      |
| 3                                     |                          |                                                                                                    |      |
|                                       |                          |                                                                                                    |      |
|                                       |                          |                                                                                                    |      |
|                                       |                          |                                                                                                    |      |
|                                       |                          |                                                                                                    | <br> |
|                                       |                          |                                                                                                    |      |

#### **Scuity**Brands.

2

VI 🐺 🔿 C Create Rooms to group devices and view Visual Controls 1.4.3.10 - [cad background symbol colors.vsp] - [Design 1] – 🗆 × HOME DESIGN DRAW MODIFY VIEW device coverage patterns 00 Ð 8 | 🛏 PDF Rectangle Polygon Cloud Connect Network Zone Coverage Symbols Line Text Move Copy Erase Room Distance . . Import Draw Modify Design Measure View Project Products Favorites 🖁 Design 1 Properties Layers Audit (6) Create Zones to designated specific areas + New - 🖃 品 O Refresh Updated: 01:28:21 PM Design 1 (6) E Schedule Orphans (6) HE SOO CONFERENCE ROOM #1 CONFERENCE ROOM #2 Not networked (5) 🗱 Design 1 SC1 P1-Ridge not connected to nECY/nGWY BG1 4 △ Controls (47) SC1 NBRG 8 KIT (2) BG1 PP1 DP DP1 NCM 10 (8) NCM 10 ADCX (3) OS1 NECY MVOLT BAC ENC (1) View existing rooms in the Project NPODM 2P XX (3) NPP16 (16) PP1 PP PP1 Manager NPP16 D(5) NWSX LV XX (9) SW: Luminaires (0) ooms (14 3 4 P7-A P2-Conference Office Room C View Audit to review potential design Room D PP1 Room E problems Room F OST Room G OST Room H Room I Room J Room K Room L Room M Room N Zones (1) Pages 2 POI POI DP1 DAYLIGHT ZONE X:50.64 SELECT - Click objects to add or shift click to remove them from selection

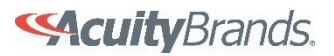

- 1 Use the View tab to change information displayed in the design (labels, coverage patterns, etc.)
- 2 Product coverage patterns clipped to room perimeter

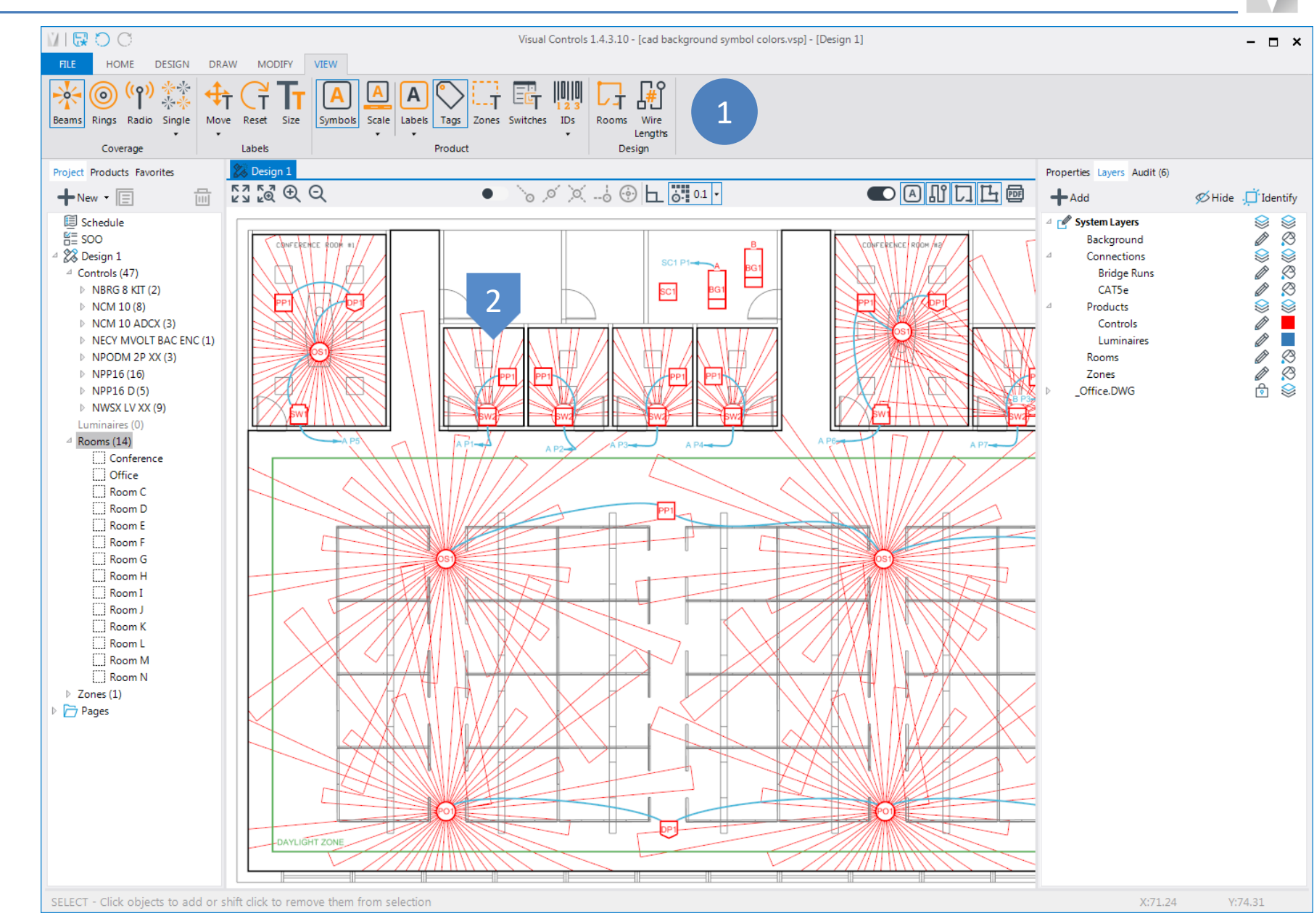

![](_page_6_Picture_4.jpeg)

#### **SCHEDULE**

![](_page_7_Picture_1.jpeg)

4 View device quantities VIE O O Visual Controls 1.4.3.10 - [cad background symbol colors.vsp] - [Schedule] - 🗆 🗙 SCHEDUL R I All Designs a 0 HO-By Product Columns Hide Notes New Copy Delete Export Update Symbol Sensor Controls Luminaires Wiring . . Info Color Pattern -Zero 2 Ŧ ~ Schedule × 🎇 Des. + New - 📃 Add link to spec sheets Catalog EM Manufacturer Label Symbol Qty Category Description Spec Sheet E Schedule HE SOO BG1 Bridge NBRG 8 KIT Bridge, Kit nLight specsheet.pdf 2 🗱 Design 1 801 △ Controls (47) NBRG 8 KIT (2) DP1 Power Pack NPP16 D Power/Relay Pack, Occupancy Controlled Dimming nLight specsheet.pdf 5 DP1 NCM 10 (8) NCM 10 ADCX (3) NECY MVOLT BAC ENC (: OS1 Sensor NCM 10 Low Voltage Ceiling Mount Sensor, Large Motion / Extended Range 360° Lens specsheet.pdf 8 nLight NPODM 2P XX (3) OS1 View CAT5 cable length and quantities NPP16 (16) NPP16 D(5) PO1 NCM 10 ADCX Low Voltage Ceiling Mount Sensor, Large Motion / Extended Range 360° Lens, Photocontrol w/ Auto Dimming; No 3 Sensor nLight Not Selected! NWSX LV XX (9) Wires (P01 Luminaires (0) A Rooms (14) PP1 Power Pack NPP16 Power/Relay Pack nLight specsheet.pdf 16 Conference PP1 Office Room C SC1 System NECY MVOLT BAC ENC nLight Eclypse, 120-277 VAC, BACnet, 14 1/4"H x 14 1/4"W x 4"D metal enclosure for ECLYPSE EnergySyte or nLight nLight Not Selected! 1 Room D ECLYPSE. Controller SC1 Export schedule to AGILE file for quoting C Room E Room F NPODM 2P XX SW1 Switch Low Voltage Push-Button Wallpod, 2-Pole specsheet.pdf 3 nLight Room G SW1 Room H Room I Room J SW2 Sensor NWSX LV XX Wall Switch Sensor, Low Voltage nLight specsheet.pdf 9 Room K SW2 Room L C Room M CAT5e Room N CAT5e CAT5 8FT 8' Pre terminated cable 7 Zones (0) 3 > 🗁 Pages CAT5e 1 CAT5 10FT 10' Pre terminated cable CAT5e 6 CATS 15FT 15' Pre terminated cable CAT5e 4 CATS 20FT 20' Pre terminated cable CAT5e 2 CATS 25FT 25' Pre terminated cable CAT5e 8 CAT5 30FT 30' Pre terminated cable CAT5e 1 CATS 35FT 35' Pre terminated cable CAT5e 7 CAT5 50FT 50' Pre terminated cable CAT5e 3 CATS 75FT 75' Pre terminated cable 4

![](_page_7_Picture_3.jpeg)

#### **PAGES**

![](_page_8_Figure_2.jpeg)

**Scuity**Brands.

#### **PAGES**

#### Insert product legend

Insert room specific riser diagrams

Insert design typical drawings from Details button

Insert spec sheets with Products button

![](_page_9_Figure_6.jpeg)

![](_page_9_Picture_7.jpeg)

#### **RISERS**

Automatically generate riser diagram pages from designs with "magic wand" button

Select Riser pages from Project Manager to view details

![](_page_10_Figure_3.jpeg)

![](_page_10_Picture_4.jpeg)

#### **SUBMITTALS**

From the File menu select Submittal

Check the pages to add to the submittal and click the Create button

PDF is created with title page, table of contents, designs and product spec sheets

| Select All Reset                                                           |                                                                                                    |          |                |                    |                   |                                                                                                    |           |
|----------------------------------------------------------------------------|----------------------------------------------------------------------------------------------------|----------|----------------|--------------------|-------------------|----------------------------------------------------------------------------------------------------|-----------|
| Cover Table of Contents                                                    |                                                                                                    |          |                |                    |                   |                                                                                                    |           |
|                                                                            |                                                                                                    |          |                |                    |                   |                                                                                                    |           |
| Approval Worksheet                                                         |                                                                                                    |          |                |                    |                   |                                                                                                    |           |
| Project Notes                                                              |                                                                                                    |          |                |                    |                   |                                                                                                    |           |
| ✓ Product Notes                                                            |                                                                                                    |          |                |                    | 3                 |                                                                                                    |           |
| <ul> <li>Services Warranty</li> <li>Onsite Service Request Form</li> </ul> |                                                                                                    |          |                |                    |                   |                                                                                                    |           |
| Bill of Materials (external)                                               | Pages                                                                                                    | Test X   | _              |                    | •                 |                                                                                                    | 7         |
| Bill Of Materials     Sequence of Operations Matrix                        | Acuity Controls<br>Submittal Package                                                                                                    |          |                |                    |                   |                                                                                                    |           |
| Sequence of Operations Narrative                                           | Revision C                                                                                                    |          |                |                    |                   |                                                                                                    |           |
| Supplemental A                                                             | C Office Spans                                                                                                    |          |                |                    | D'IL OC MAN       |                                                                                                    |           |
| ✓ Designs ✓ nLight Section                                                 | Linian                                                                                                    |          |                |                    | BIII OF Mate      | erials                                                                                                    | 5/29/2018 |
| Barcode Template                                                           |                                                                                                    | Project  | Name: Office S | pace               |                   |                                                                                                    |           |
| el cuisneels 20                                                            | · ·                                                                                                    | Project  | #: 18-5631     | arada              |                   |                                                                                                    |           |
|                                                                            | Table Of Contents                                                                                                    | Location | . boulder, Col |                    |                   |                                                                                                    |           |
|                                                                            | i a remaine<br>in the second second sec | Label    | Quantity       | Catalog            | Category          | Description                                                                                                    | Brand     |
|                                                                            |                                                                                                    | BG1      | 2              | NBRG 8 KIT         | Bridge            | Bridge, Kit                                                                                                    | nLight    |
|                                                                            |                                                                                                    | DP1      | 5              | NPP16 D            | Power Pack        | Power/Relay Pack, Occupancy Controlled<br>Dimming                                                                              | nLight    |
|                                                                            | 2                                                                                                    | OS1      | 8              | NCM 10             | Sensor            | Low Voltage Ceiling Mount Sensor, Large Motion<br>/ Extended Range 360° Lens                                                   | nLight    |
|                                                                            | Approved Worksheet                                                                                                    | POI      | 3              | NCM 10 ADCX        | Sensor            | Low Voltage Ceiling Mount Sensor, Large Motion<br>/ Extended Range 360° Lens, Photocontrol w/<br>Auto Dimming; No Wires        | nLight    |
|                                                                            |                                                                                                    | PP1      | 16             | NPP16              | Power Pack        | Power/Relay Pack                                                                                                    | nLight    |
|                                                                            | 1944                                                                                                    | SC1      | 1              | NECY MVOLT BAC ENC | System Controller | nLight Eclypse, 120-277 VAC, BACnet, 14 1/4"H<br>x 14 1/4"W x 4"D metal enclosure for ECLYPSE<br>EnergySyte or nLight ECLYPSE. | nLight    |
|                                                                            |                                                                                                    | SW1      | 3              | NPODM 2P XX        | Switch            | Low Voltage Push-Button Wallpod, 2-Pole                                                                                        | nLight    |
|                                                                            | 3                                                                                                    | SW2      | 9              | NWSX LV XX         | Sensor            | Wall Switch Sensor, Low Voltage                                                                                                | nLight    |
|                                                                            | initializa<br>2 manual                                                                                                    | hitts    |                |                    |                   |                                                                                                    |           |
|                                                                            | < III >                                                                                                    |          |                | 🕅 🔍 8 of 38 👂      | × NI 🗿 🔘          |                                                                                                    | 100% 😑 —  |
|                                                                            |                                                                                                    |          |                |                    |                   |                                                                                                    |           |
|                                                                            |                                                                                                    |          |                |                    |                   |                                                                                                    |           |
| Add Dage Numberg                                                           |                                                                                                    |          |                |                    |                   |                                                                                                    |           |

![](_page_12_Picture_1.jpeg)

# Supported Control Products

![](_page_13_Picture_0.jpeg)

![](_page_13_Picture_1.jpeg)

![](_page_13_Picture_2.jpeg)

| (TEP) |
|-------|
|       |
|       |
|       |

![](_page_13_Picture_4.jpeg)

![](_page_13_Picture_5.jpeg)

![](_page_13_Picture_6.jpeg)

![](_page_13_Picture_7.jpeg)

![](_page_13_Picture_8.jpeg)